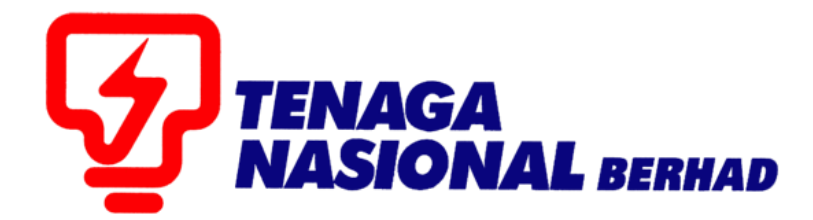

# USER MANUALS (SUPPLIER) ACKNOWLEDGE E-PO

# SUPPLIER RELATIONSHIP MANAGEMENT SUPPLY CHAIN MANAGEMENT SYSTEM (SCMS)

PREPARED BY: SUPPLY CHAIN MANAGEMENT SYSTEM (SCMS) ICT, TENAGA NASIONAL BERHAD

| PROCESS (1) | : | RECEIVING E-PO NOTIFICATION AND ACKNOWLEDGE E-PO IN SUS |
|-------------|---|---------------------------------------------------------|
| ROLE        | : | TNB SUS SUPPLIER                                        |

1.0. Supplier will receive details on the *e-PO* through e-mail as updated in *SUS Portal* 

| Notification  | n of New Documents in Supplier Portal                                                                 |
|---------------|----------------------------------------------------------------------------------------------------|
| Owner         | TNB_SCMS                                                                                              |
| Created       | SCM_SUS_RFC2                                                                                          |
| Dear Sir/Mad  | dam,                                                                                                  |
| The following | g document has been transmitted to you:                                                               |
| Purchase Orc  | der: 0020039768                                                                                       |
| You can use   | the following URL to branch directly to our Supplier Portal                                           |
| and display o | or process the relevant document:                                                                     |
| https://srm.t | nb.com.my/irj/portal?action_id=order.detail.view&doctype=Order&docid=005056BB006C1EDBA8B9625D81AA9C45 |
| REMINDER: I   | Kindly acknowledge your awarded PO(s) in SUS Portal before                                            |
| commencing    | the work to avoid facing problem during payment process.                                              |
| Best regards, | ,                                                                                                    |
| Your Supplier | r Portal Team                                                                                         |
| TNB Standar   | d disclaimer applies to any electronic communications                                                 |

2.0. Take note on the *e-PO* number

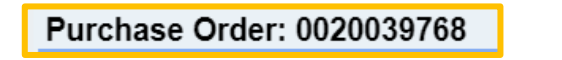

- 3.0. Supplier to acknowledge the receiving of the *e-PO* by performing *confirmation* process in the system before start work as stated in the *e-PO*.
- 4.1. Log in to SUS Portal using ID and Password

|                                                                                | PENGUMUMAN                                                                                                 | TENAGA                                                                                                    |
|--------------------------------------------------------------------------------|----------------------------------------------------------------------------------------------------|----------------------------------------------------------------------------------------------------|
| KTIVITI PENYELENGGARAAN TNB SU                                                 | PPLY CHAIN MANAGEMENT SYSTEM (SCMS).                                                                       | 4.                                                                                                    |
| Intuk makluman, sistem TNB Supply<br>isebabkan oleh kerja-kerja penyeleng      | Chain Management System akan mengalami gangguan<br>garaan pada tarikh dan waktu berikut:                   | Login ID                                                                                                    |
| Tarikh/ Masa mula : Jum                                                        | aat, 14 Februari 2020, 8.01 malam                                                                          |                                                                                                    |
| Tarikh / Masa akhir : Rabu<br>Tempoh :51                                       | i, 19 Februari 2020, 11.59 malam<br>tari                                                                   | Password                                                                                                    |
|                                                                                |                                                                                                    |                                                                                                    |
| Segala kesulitan amatlan dikesali. Ter                                         | ima kasin                                                                                                  | Login                                                                                                    |
| We wish to inform that the TNB Suppl<br>nterrupted for maintenance activities. | y Chain Management System will be temporarily<br>The interruption will be on:                              | Reset Password                                                                                                    |
| Start Date/ time : Friday                                                      | 14th February 2020, 08.01 pm                                                                               |                                                                                                    |
| End Date/ time : Wedn                                                          | esday, 19 <sup>th</sup> February 2020, 11.59 pm                                                            | TNB.                                                                                                    |
|                                                                                |                                                                                                    | * Please use the temporary password sent to your e-mail to change                                                                             |
| We apologize for any inconvenience of<br>ELEWATAN PROSES PENDAFTARAN/          | aused. Thank You.<br>PEMBAHARUAN PEMBEKAL BERKAITAN SIJIL KKM.                                             | with new password.                                                                                                    |
| Intuk makluman, proses pendaftaran /                                           | pembaharuan sijil pembekal TNB yang melibatkan Sijil Kementerian                                           | * This is TNB information. Any modification, copying, reproduction,                                                                           |
| ewangan Malaysia ( KKM ) akan mer<br>KM. Segala kesulitan yang timbul am       | igalami kelewatan berikutan terdapat isu berkaitan akses sistem ererolenan<br>atlah dikesali.              | manner, of the said information on the vebsite, including text graphics,<br>code and/or software without permission in writing is prohibited. |
| ENYIARAN IKLAN TENDER DALAM Al<br>anjutan daripada penamatan operasi           | KHBAR BERITA HARIAN DAN THE STAR.<br>akhbar Utusan Malaysia (Mediamony Sdn Bhd) dan bagi memastikan proses |                                                                                                    |
| engiklanan tender dalam akhbar berja                                           | lan dengan lancar, Jabatan Procurement Shared Services, TGBS akan                                          |                                                                                                    |
| enyiarkan iklan tender dalam akhbar                                            | berikut mulai 15 Oktober 2019.                                                                             |                                                                                                    |
| Iklan Tender                                                                   | Akhbar                                                                                                    |                                                                                                    |
| Bahasa Malaysia                                                                | Berita Harian                                                                                              |                                                                                                    |
|                                                                                |                                                                                                    |                                                                                                    |

### 4.2 Click on tab - Purchase Orders to display the list of *e-PO*

- 4.3 Find your Purchase Order Number by:
  - a. Click on Purchase Order Number

For the *e-PO* number as stated in the e-mail received.

|     |                 |                            |                 |               |                     |                       |               |                                 | Search:   | ٩                                    |
|-----|-----------------|----------------------------|-----------------|---------------|---------------------|-----------------------|---------------|---------------------------------|-----------|--------------------------------------|
|     | Back Forwar     | d ⊧ History Favorites      |                 | 4.2           |                     |                       |               |                                 |           | Nelcome: Mr. Supplier 15 YSR Trainir |
|     | D               | D                          |                 | 7.2           | D                   | E                     |               | D                               |           |                                      |
|     | Administration  | RFx and Auctions           | Purchase Orders | Goods Receipt | Service Entry Sheet | Invoices and Credit M | emos Maintain | Certificates / Supplier Details |           |                                      |
|     | All New         | Changed In Proces          | ss Confirmed    |               |                     |                       |               |                                 |           |                                      |
|     | Purchase Orders | > All                      |                 |               |                     |                       |               |                                 |           | Full Screen Or                       |
|     | List of Purc    | hase Orders<br>hase Orders |                 |               |                     |                       |               |                                 |           |                                      |
|     | 🕒 Print         |                            |                 |               |                     |                       |               |                                 |           |                                      |
|     | B Burebor       | o Ordor No                 | Document Number | Docu          | ment Name           | Docu                  | ment Date     | Total Value                     | Status    | PO Overall Weightage %               |
|     | 002003          | 9768                       | 70006329        | PO            |                     | 22.01                 | .2020         | 1,977,180.00 MYR                | New       |                                      |
| 4.3 | 002003          | 9757                       | 70006318        | PO            |                     | 21.01                 | .2020         | 50,100.00 MYR                   | Confirmed |                                      |
|     | 002003          | 9756                       | 70006317        | PO            |                     | 21.01                 | .2020         | 25,000.00 MYR                   | Confirmed |                                      |
|     | 002003          | 9754                       | 70006315        | PO            |                     | 20.01                 | .2020         | 5,000.00 MYR                    | Confirmed |                                      |

### b. Click on the filter icon and click

| List | t of Purchase Orders |                                  |           |
|------|----------------------|----------------------------------|-----------|
| -    | Print                |                                  |           |
| ጜ    | Purchase Order No    | Document Number                  | Documen   |
|      | 0041102827           | Purchase Order No. Click to sort | or filter |
|      | 0020891302           | 1000800672                       | PO        |
|      | 0041018662           | 1000714518                       | PO        |

| _   |                         |    |    |  |  |  |  |  |  |  |
|-----|-------------------------|----|----|--|--|--|--|--|--|--|
| Lis | List of Purchase Orders |    |    |  |  |  |  |  |  |  |
| 8   | Print                   |    |    |  |  |  |  |  |  |  |
| ъ   | Purchase Order          | No | Do |  |  |  |  |  |  |  |
|     | Sort Ascending          |    | 10 |  |  |  |  |  |  |  |
|     | Sort Descending         |    | 10 |  |  |  |  |  |  |  |
|     | (All)                   |    | 10 |  |  |  |  |  |  |  |
|     | (Custom)                |    | 10 |  |  |  |  |  |  |  |
|     | 0020891302              |    | 10 |  |  |  |  |  |  |  |
|     | 0040397467              |    | 10 |  |  |  |  |  |  |  |
|     | 0040426613              |    | 10 |  |  |  |  |  |  |  |
|     | 0040451123              |    | 10 |  |  |  |  |  |  |  |
|     | 0040451125              | -  | 10 |  |  |  |  |  |  |  |
|     | 0040052704              |    | 10 |  |  |  |  |  |  |  |

Fill in the ePO number (with prefix 00) and click on Filter button

|                                    | Use * to represent any series of characters |  |  |  |  |  |  |  |  |
|------------------------------------|---------------------------------------------|--|--|--|--|--|--|--|--|
| Show rows where: Purchase Order No |                                             |  |  |  |  |  |  |  |  |
| equals 🔻 0040624791                |                                             |  |  |  |  |  |  |  |  |
| Filter                             |                                             |  |  |  |  |  |  |  |  |

| Lis | List of Purchase Orders |      |                 |               |  |  |  |  |  |  |  |  |
|-----|-------------------------|------|-----------------|---------------|--|--|--|--|--|--|--|--|
| 8   | Print                   |      |                 |               |  |  |  |  |  |  |  |  |
| Գ   | Purchase Order          | No 💡 | Document Number | Document Name |  |  |  |  |  |  |  |  |
|     | 0040624791              |      | 1000278800      | PO            |  |  |  |  |  |  |  |  |
| -   |                         |      |                 |               |  |  |  |  |  |  |  |  |

*Display Purchase Order* screen will be displayed by click on the ePO number. Review the item list before proceeding with the next step. 4.4 Click on button – **Confirm PO** to proceed with *confirmation* Process.

| _                 |                    |                 |               |                     |                           |                                          |               |                      |
|-------------------|--------------------|-----------------|---------------|---------------------|---------------------------|------------------------------------------|---------------|----------------------|
| TENAGA            |                    |                 |               |                     |                           |                                          | Search:       | ٩                    |
| Back Forward      | History Favorites  |                 |               |                     |                           |                                          | Welcome: Mr.  | Supplier 15 YSR Trai |
| D                 | D                  |                 | D             | D                   |                           |                                          |               |                      |
| Administration    | RFx and Auctions   | Purchase Orders | Goods Receipt | Service Entry Sheet | Invoices and Credit Memos | Maintain Certificates / Supplier Details |               |                      |
| All New C         | Changed In Process | Confirmed       |               |                     |                           |                                          |               |                      |
| Purchase Orders > | All                |                 |               |                     |                           |                                          |               | Full Screen          |
| List of Pure      | 4.4 spla           | Purchase Order  |               |                     |                           |                                          |               |                      |
| General           | Information        | Flow   GPrint   |               |                     |                           |                                          |               | -                    |
| Basic Data        |                    |                 |               |                     |                           | Terms of Payment                         |               |                      |
| Purchase O        | rder No:           | 002003          | 9768          |                     |                           | Payment in Days                          | Discount in % |                      |
| Document N        | lumber:            | 700063          | 29            |                     |                           |                                          |               |                      |
| Document N        | lame:              | PO              |               |                     |                           |                                          |               |                      |
| Document D        | ate:               | 22.01.2         | 020           |                     |                           |                                          |               |                      |
| Status:           |                    | New             |               |                     |                           |                                          |               |                      |
| Follow-On D       | ocuments:          |                 |               |                     |                           |                                          |               |                      |
|                   |                    |                 |               |                     |                           | Terms of Delivery                        |               |                      |
|                   |                    |                 |               |                     |                           | Incoterm                                 | Location      |                      |
|                   |                    |                 |               |                     |                           |                                          |               |                      |

PO confirmation / acknowledgment screen will be displayed.

4.5 Click on button - Confirm All Item.

Make sure *e-PO* status has changed to *Confirmed*.

| Item Overview     |        |     |              |           |                      |                |        |             |              |      |             |
|-------------------|--------|-----|--------------|-----------|----------------------|----------------|--------|-------------|--------------|------|-------------|
| Confirm All Items | Expand | All | Collapse All |           |                      |                |        |             |              |      |             |
| 4.5               | Number | C   | Short Text   | Product   | PO Quantity          | Purchase Or    | Requir | Confirmed Q | Unit of Meas | 0    | C Status    |
| •                 | 1      | ø   | service item |           | 1.000 Act Unit       | 1,977,180.00 N | 14.02  | 1.000       | Act Unit     | 1    | . Confirmed |
| L_                | 1.1    |     | SERVICE-1    |           | 988,490 each         | 988,490.00 MY  |        | 988,490     | each         |      | Confirmed   |
| L_                | 1.2    |     | SERVICE-2    |           | 988,690 each         | 988,690.00 MY  |        | 988,690     | each         |      | Confirmed   |
|                   |        |     |              | Net Value | e (Unconfirmed It    | ems)           |        |             | 1,977,180.   | ом   | VP          |
|                   |        |     |              | Net Value | e (Confirmed Iter    | ns)            |        |             | 0.00 N       | IYR  |             |
|                   |        |     |              | Net Value | e (Total of all Iten | ns)            |        |             | 1,977,180.0  | 00 M | YR          |
|                   |        |     |              |           |                      |                |        |             |              |      |             |

4.6 Click on button – Send to send confirmation of the e-PO to TNB

| TENAGA<br>NASIONAL |                    |                     |                |                     |                           |                                          | Search:    | ٩.+                       |
|--------------------|--------------------|---------------------|----------------|---------------------|---------------------------|------------------------------------------|------------|---------------------------|
| Back Forward       | History Favorites  |                     |                |                     |                           |                                          | Welcome    | Mr. Supplier 15 YSR Train |
| E                  |                    |                     | D              |                     | D                         | E                                        |            |                           |
| Administration     | RFx and Auctions   | Purchase Orders     | Goods Receipt  | Service Entry Sheet | Invoices and Credit Memos | Maintain Certificates / Supplier Details |            |                           |
| All New C          | Changed In Process | Confirmed           |                |                     |                           |                                          |            |                           |
| Purchase Orders >  | All                |                     |                |                     |                           |                                          |            | Full Screen C             |
| Send F             | ion / acknowledgme | ent<br>Diay History | Process Purcha | ise Order           |                           |                                          |            |                           |
| Dui Dui            |                    |                     |                |                     |                           |                                          |            |                           |
| Basic Data         |                    |                     |                |                     |                           | lerms of Payment                         |            |                           |
| Purchase O         | rder No:           | 002003              | 39768          |                     |                           | Payment in Days                          | Discount i | n %                       |
| Document N         | lumber:            | 70006               | 329            |                     |                           | No result found                          |            |                           |
| Document N         | lame:              | PO                  |                |                     |                           |                                          |            |                           |
| Document D         | Date:              | 22.01.              | 2020           |                     |                           | Terms of Delivery                        |            |                           |
| Status:            |                    | In Pro              | cess           |                     |                           | Incoterm                                 | Location   |                           |
| Follow-On E        | Documents:         |                     |                |                     |                           |                                          | 2000000    |                           |
|                    |                    |                     |                |                     |                           |                                          |            |                           |

### Below message to show **confirmation** process is successful. Status shows 'Confirmed'

| TENAGA<br>NASIONAL                                     |                     |                 |                 |                     |                |                                           |                          |                  | Search:       | Q                      |
|--------------------------------------------------------|---------------------|-----------------|-----------------|---------------------|----------------|-------------------------------------------|--------------------------|------------------|---------------|------------------------|
| Back Forward                                           | d History Favorites |                 |                 |                     |                |                                           |                          |                  | Welcom        | e: Mr. Supplier 15 YSR |
| Administration                                         | RFx and Auctions    | Purchase Orders | Goods Receipt   | Service Entry Sheet | Invoices and   | Credit Memos M                            | aintain Certificates / S | Supplier Details |               |                        |
| II New                                                 | Changed In Process  | Confirmed       |                 |                     |                |                                           |                          |                  |               |                        |
| chase Orders                                           | > All               |                 |                 |                     |                |                                           |                          |                  |               | Full Scre              |
| Create/Initiat<br>Genera<br>Item O<br>Expand<br>Number | Information         | Display Documer | nt Flow   Print | F                   | PO Quantity    | Purchase Orde                             | Required on              | Confirmed Qua    | Confirmed for | r Status               |
| 1                                                      | service item        |                 |                 |                     | 1.000 Act Unit | 1,977,180.00 MY                           | F 14.02.2020             | 1.000 Act Unit   | 14.02.20      | 0 Confirmed            |
| 1.1                                                    | SERVICE-1           |                 |                 | Ş                   | 988,490 each   | 988,490.00 MYR                            |                          | 988,490 each     |               | Confirmed              |
| 1.2                                                    | SERVICE-2           |                 |                 | Ş                   | 988,690 each   | 988,690.00 MYR                            |                          | 988,690 each     |               | Confirmed              |
|                                                        |                     |                 |                 |                     | Net \<br>Net \ | /alue (Unconfirmed<br>/alue (Confirmed It | l Items)<br>ems)         |                  | 1,977         | 0.00 MYR               |

To make sure *e-PO* status changed from (New) to (Confirmed) in *List of Purchase Order* screen.

#### Search: Q, → Log ■ Back Forward ► History Favorites Welcome: Mr. Supplier 15 YSR Training Y Administration RFx and Auctions Purchase Orders E D D E Goods Receipt Service Entry Sheet Invoices and Credit Memos Maintain Certificates / Supplier Details All New Changed In Process Confirmed Purchase Orders > All Full Screen Option List of Purchase Orders > Display Purchase Order > Display Document Flow Document Flow Back to Documen Document Number Document Name Status Document Type Document Date Total Value Purchase Order 0070006329 PO 22.01.2020 New 1,977,180.00 MYR Total Value is exclusive of discount / surcharge (if applicable)

### Before **Confirmation** process

### After *Confirmation* Process

|                                                                              |                                                 |                 |                     |                           |                                 | Search:   | Q + Log            |  |
|------------------------------------------------------------------------------|-------------------------------------------------|-----------------|---------------------|---------------------------|---------------------------------|-----------|--------------------|--|
| Back Forward * History Favorites     Welcome: Mr. Supplier 15 YSR Training Y |                                                 |                 |                     |                           |                                 |           |                    |  |
| E E                                                                          |                                                 |                 | D                   | Ø                         |                                 |           |                    |  |
| All New Changed Purchase Orders > All                                        | In Process Confirmed                            | Guodas Receipt  | Service Entry Sneet | Invoices and Credit Memos | Mantan Ceruncales / Supplier De | ans       | Full Screen Option |  |
| List of Purchase Orders Document Flow                                        | <ul> <li>&gt; Display Purchase Order</li> </ul> | > Display Docum | ent Flow            |                           |                                 |           |                    |  |
|                                                                              |                                                 |                 |                     |                           |                                 |           | Back to Document   |  |
| Document Type                                                                | Document Number                                 | Document Name   |                     |                           | Document Date                   | Status    | Total Value        |  |
| Purchase Order                                                               | 70006329                                        | PO              |                     |                           | 22.01.2020                      | Confirmed | 1,977,180.00 MYR   |  |
| Total Value is exclusive                                                     | of discount / surcharge (if                     | applicable)     |                     |                           |                                 |           |                    |  |

## Steps to print copy of *e-PO*:-

5.1 Click on button – **Print**.

| TINAGA<br>MASIONAL                                                                                                    |                                      |                   |                   |                     |                           |                                          | Search:  | Q                             |
|----------------------------------------------------------------------------------------------------|--------------------------------------|-------------------|-------------------|---------------------|---------------------------|------------------------------------------|----------|-------------------------------|
| 4 Back Forward                                                                                                    | I ► History Favorites                |                   |                   |                     |                           |                                          | Welcor   | me: Mr. Supplier 15 YSR Train |
| D                                                                                                    |                                      |                   |                   |                     |                           |                                          |          |                               |
| Administration                                                                                                    | RFx and Auctions                     | Purchase Orders   | Goods Receipt     | Service Entry Sheet | Invoices and Credit Memos | Maintain Certificates / Supplier Details |          |                               |
| All New                                                                                                    | Changed In Process                   | Confirmed         |                   |                     |                           |                                          |          |                               |
| Purchase Orders >                                                                                                    | > All                                |                   |                   |                     |                           |                                          |          | Full Screen                   |
| List of Purch<br>Purchase Or                                                                                                    | nase Orders > Displander: 0020039768 | ay Purchase Order |                   | 5.1                 |                           |                                          |          |                               |
| Create/Initiate                                                                                                    | e SE Display History                 | Display Documer   | nt Flow   🕒 Print |                     |                           |                                          |          |                               |
| Genera                                                                                                    | I Information                        |                   |                   |                     |                           |                                          |          |                               |
| Basic Data                                                                                                    | 1                                    |                   |                   |                     |                           | Terms of Payment                         |          |                               |
| Purchase 0                                                                                                    | Order No:                            | 002003            | 39768             |                     |                           | Payment in Days                          | Discoun  | it in %                       |
| Document                                                                                                    | Number:                              | 700063            | 329               |                     |                           |                                          |          |                               |
| Document                                                                                                    | Name:                                | PO                |                   |                     |                           |                                          |          |                               |
| Document                                                                                                    | Date:                                | 22.01.2           | 2020              |                     |                           |                                          |          |                               |
| Status:                                                                                                    |                                      | Confir            | med               |                     |                           |                                          |          |                               |
| Follow-On                                                                                                    | Documents:                           |                   |                   |                     |                           |                                          |          |                               |
| ⊨ =                                                                                                    |                                      |                   |                   |                     |                           | Terms of Delivery                        |          |                               |
|                                                                                                    |                                      |                   |                   |                     |                           | Incoterm                                 | Location | ı                             |
|                                                                                                    |                                      |                   |                   |                     |                           |                                          |          |                               |
| And the second second se |                                      |                   |                   |                     |                           |                                          |          |                               |

5.2 If one of below screens prompted, click on button – **Open.** 

| Newer IE ver                                    | sion                             |                                     |                             |                           |                                          |         |                      |               |       |
|-------------------------------------------------|----------------------------------|-------------------------------------|-----------------------------|---------------------------|------------------------------------------|---------|----------------------|---------------|-------|
|                                                 |                                  |                                     |                             |                           |                                          | Search: |                      | Q +           | T     |
|                                                 | ory Favorites                    |                                     |                             |                           |                                          |         | Welcome: Mr. Supplie | er 15 YSR Tra | ainin |
| Administration REx at                           | Ind Auctions Purchase O          | rders Goods Receipt                 | Service Entry Sheet         | Invoices and Credit Memos | Maintain Certificates / Supplier Details |         |                      |               |       |
| All New Changed                                 | In Process Confirmed             |                                     |                             |                           |                                          |         |                      |               |       |
| Purchase Orders > All                           |                                  |                                     |                             |                           |                                          |         | [                    | Full Screen   | Ор    |
| List of Purchase Order<br>Purchase Order: 00200 | s > Display Purchase C<br>039768 | Order                               |                             |                           |                                          |         |                      |               |       |
| Create/Initiate SE Disp                         | blay History Display Doc         | cument Flow   🕒 Print               |                             |                           |                                          |         |                      |               |       |
| General Informati                               | ion                              |                                     |                             |                           |                                          |         |                      |               |       |
| Basic Data                                      |                                  |                                     |                             |                           | Terms of Payment                         | t       |                      |               |       |
| Purchase Order No                               | c                                | 0020039768                          |                             |                           | Payment in Days                          |         | Discount in %        |               |       |
| Document Number:                                |                                  | 70006329                            |                             |                           |                                          |         |                      |               |       |
| Document Name:                                  |                                  | PO                                  |                             |                           |                                          |         |                      |               | _     |
| Document Date:                                  |                                  | 22.01.2020                          |                             |                           |                                          |         |                      |               |       |
| Status:                                         |                                  | Confirmed                           |                             |                           | Terms of Delivery                        |         |                      |               |       |
| Follow-On Docume                                | nts:                             |                                     |                             |                           | Incoterm                                 |         | Location             |               |       |
| ⇒ ≡                                             |                                  |                                     |                             |                           |                                          | 5.2     | -                    |               |       |
|                                                 | Do you want to open o            | or save <b>susdoc.zip</b> (16.9 KB) | from <b>unadevsrmci01.h</b> | nq.tnb.com.my?            | Open                                     |         | Cancel ×             |               |       |
|                                                 |                                  |                                     |                             |                           |                                          |         |                      |               |       |

## Google Chrome

|                                                               |                                      |                  |                         |                     |                           |                                          | Search:                               |  |
|---------------------------------------------------------------|--------------------------------------|------------------|-------------------------|---------------------|---------------------------|------------------------------------------|---------------------------------------|--|
| Back Forward + History Favorites     Welcome: Mr. Supplier 15 |                                      |                  |                         |                     |                           |                                          |                                       |  |
| Administration                                                | RFx and Auctions                     | Purchase Orders  | Goods Receipt           | Service Entry Sheet | Invoices and Credit Memos | Maintain Certificates / Supplier Details |                                       |  |
| All New C                                                     | hanged In Process                    | Confirmed        |                         |                     |                           |                                          |                                       |  |
| Purchase Orders >                                             | All                                  |                  |                         |                     |                           |                                          | Full S                                |  |
| List of Purcha<br>Purchase Ord<br>Create/Initiate             | er: 0020039768<br>SE Display History | ay Purchase Orde | r<br>ent Flow   🕒 Print | ]                   |                           |                                          |                                       |  |
| General                                                       | Information                          |                  |                         |                     |                           |                                          |                                       |  |
| Basic Data                                                    |                                      |                  |                         |                     |                           | Terms of Payment                         |                                       |  |
| Purchase Or                                                   | der No:                              | 0020             | 039768                  |                     |                           | Payment in Days                          | Discount in %                         |  |
| Document N                                                    | umber:                               | 7000             | 6329                    |                     |                           |                                          |                                       |  |
| Document N                                                    | ame:                                 | PO               |                         |                     |                           |                                          |                                       |  |
| Document D                                                    | ate:                                 | 22.0             | 1.2020                  |                     |                           |                                          |                                       |  |
| Status:                                                       |                                      | Con              | firmed                  |                     |                           |                                          |                                       |  |
| Follow-On D                                                   | ocuments:                            |                  |                         |                     |                           | Terms of Delivery                        |                                       |  |
|                                                               |                                      |                  |                         |                     |                           | Incoterm                                 | Location                              |  |
|                                                               |                                      |                  |                         |                     |                           |                                          | · · · · · · · · · · · · · · · · · · · |  |
|                                                               |                                      |                  |                         |                     |                           |                                          |                                       |  |
| susdoc (2).                                                   | zip ^                                |                  |                         |                     |                           |                                          |                                       |  |

Copy of *e-PO* will be displayed as below and can be print as usual.

Supplier to liaise with Person in Charge (Contact Person) as stated in the e-PO for any related inquiry.

| Supplier Training 15<br>jalan abc                                              | Purchase C                                          | Order                                   |
|--------------------------------------------------------------------------------|-----------------------------------------------------|-----------------------------------------|
| 20300 Rawang<br>SELANGOR                                                       | Information<br>PROJECT/ORDER/<br>COST CENTER NO:    | C600000                                 |
|                                                                                | Description:<br>& Am                                | (N.P. Perkhid Pengguna)-Unit Pe         |
| Billing address<br>Pengurus Besar (Kewangan)<br>TNB Bahasian Pembahasian,      | Order No.(SUS/ERMS):<br>Version:<br>Date:           | 70006329 /0020039768<br>1<br>22 01 2020 |
| Aras 14 8<br>No. 19, Jaian Timur,<br>46200 P.J., Selangor D.E.                 | Contract No:<br>Contact person:<br>Telephone / Ext: | Sudhir Mishra<br>/                      |
|                                                                                | E-mail:                                             | sudhir@virtualcalibre.com.my            |
| Ship-to address<br>TNB Distribution Division<br>Please enter your adress here! |                                                     |                                         |
| MALAYSIA                                                                       |                                                     | Page                                    |
|                                                                                |                                                     | -                                       |
| Terms of payment                                                               |                                                     |                                         |

*Note*: A reminder email will be sent every 3 days until the PO successfully confirmed.

Sample of Reminder Notification:

| Action Required#5:Please acknowledge e-PO 20840788                                                                                                    |
|----------------------------------------------------------------------------------------------------|
| Owner         Image: TNB SCMS           Created         Image: TRM ADHAN         on         10.                                                                                                    |
| Dear Sir/Madam,                                                                                                    |
| Our record indicates that you have not acknowledge the PO(s).                                                                                                    |
| The following document has been transmitted to you:<br>Purchase Order: 20840788 on date 25.07.2018                                                                                                    |
| You can use the following URL to branch directly to our Supplier Portal<br>and display or process the relevant document:<br>http://susstg01.hq.tnb.com.my:8000/sap(bD1bi2)PTQwMA==)/bc/bsp/sap/srmsus_selfreg/userlogin.htm?action_id=order.detail.view&doctype=Order&docid=0050568000601ED8A3F630EF6C106FE4 |
| Kindly acknowledge your awarded PO(s) in SUS Portal before commencing<br>the work to avoid facing problem during payment process.                                                                                                    |
| Thank you for your prompt action to this matter.                                                                                                    |
| Best regards,<br>Your Supplier Portal Team                                                                                                    |

END